## **Table of Contents**

Lai izveidotu darba dienas kartīti, personāla uzstādījumu sadaļā Darba dienas jānospiež poga Pievienot jaunu vai arī taustiņš F2.

| Directo iestatījumi                    | All ~ At                             | rast iestatījumu                      | ٩                   |           |
|----------------------------------------|--------------------------------------|---------------------------------------|---------------------|-----------|
| Sistēmas uzstādījumi 🔉                 | Personāla uzstādījumi > Darba dienas |                                       |                     |           |
| Galvenie uzstādījumi 🔉                 | 🛿 Atjaunot 🖯 Tukšs lauks 💾           | 🕽 Saglabāt izskatu 🖋 Iestatījumi 🔒 Dr | ukāt 😰 Excel izvade |           |
| Finanšu uzstādījumi >                  | Darba dienas                         |                                       |                     |           |
| Personāla uzstādījumi 🗸                | ATVĒRT Nr.                           | Pievienot iaunu PĀRLŪKOT              | Rindas: 20          | « < 1/0 > |
| Algu formulas                          |                                      |                                       |                     |           |
| Amati                                  | NR. A                                | DATUMS                                | NOSAUKUMS           |           |
| Brīvdienas                             | Q                                    | Q                                     | Q                   |           |
| Darba attiecību<br>izbeigšanas iemesls | leraksti nav atrasti                 |                                       |                     |           |
| Darba dienas                           | SAITE DARBĪBA                        |                                       | Rindas: 20 >        | « < 1/0 > |
| Datu tipi                              |                                      |                                       |                     |           |

Tad tiks atvērta jauna darba dienas kartīte.

Tās lauciņā Datums jānorāda darba dienai atbilstošais datums, bet lauciņā Nosaukums jāieraksta kartītes nosaukums.

| Sistēmas uzstādījumi >                 | Personāla uzstādījumi > Darba dienas > Pievienot jaunu  |  |  |
|----------------------------------------|---------------------------------------------------------|--|--|
| Galvenie uzstādījumi >                 | Atpakaļ Saglabāt Statuss: Nesaglabāts                   |  |  |
| Finanšu uzstādījumi 💦 🗲                |                                                         |  |  |
| Personāla uzstādījumi 🗸                | Pievienot jaunu                                         |  |  |
| Algu formulas                          | Izmanto templeitu:                                      |  |  |
| Amati                                  |                                                         |  |  |
| Brīvdienas                             | DATUMS 21.04.2018                                       |  |  |
| Darba attiecību<br>izbeigšanas iemesls | NOSAUKUMS 30. aprīļa darba diena pārcelta uz 21. aprīli |  |  |
| Darba dienas                           | 3 Atjaunot noklusējumu                                  |  |  |

Lai saglabātu darba dienas kartīti un tajā norādīto informāciju, kartītē jānospiež poga Saglabāt.

From: https://wiki.directo.ee/ - Directo Help

Permanent link: https://wiki.directo.ee/lv/working\_day\_card?rev=1550238410

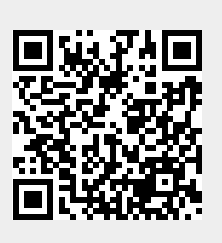

Last update: 2019/02/15 15:46